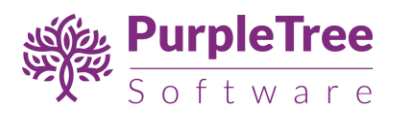

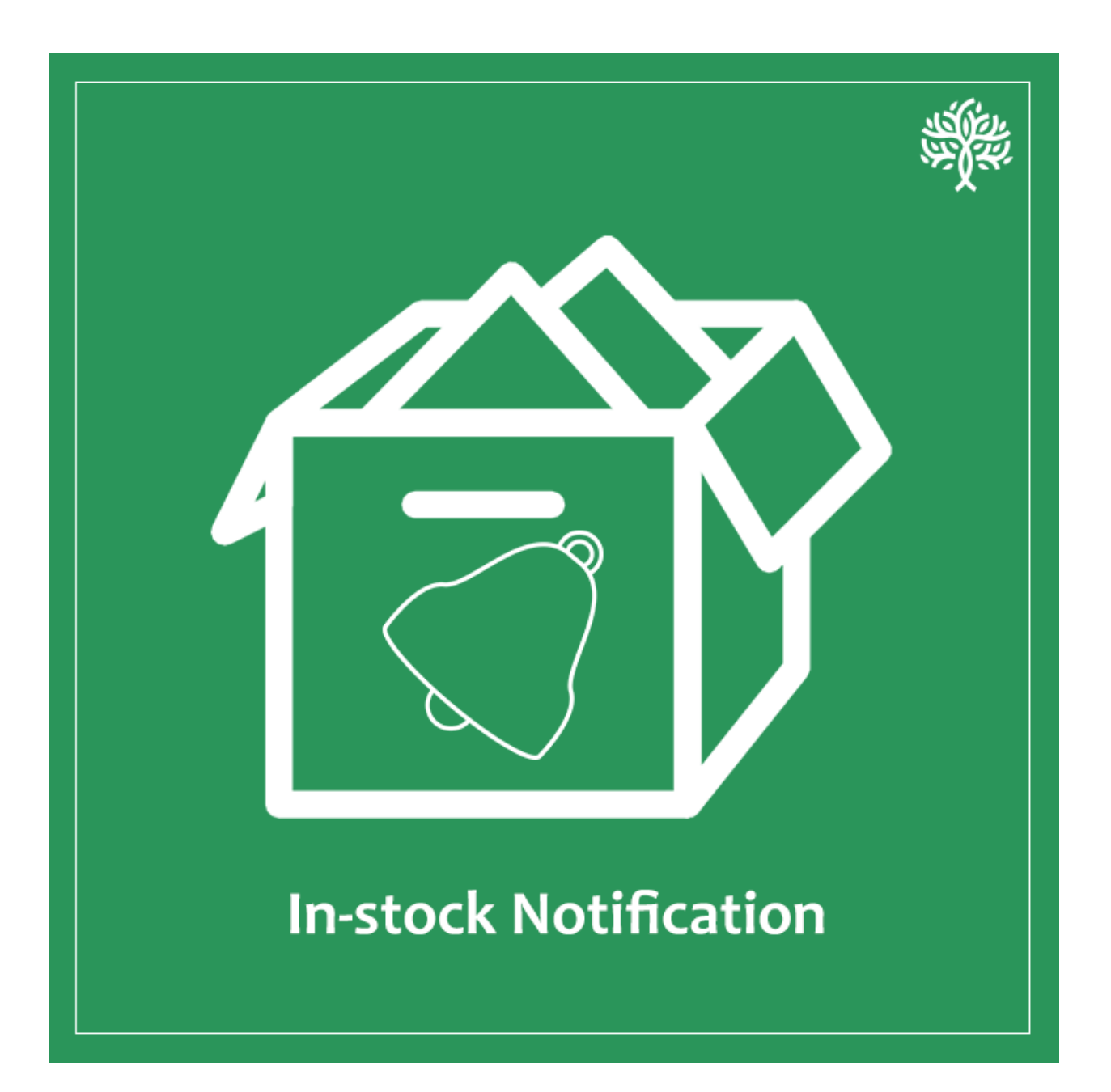

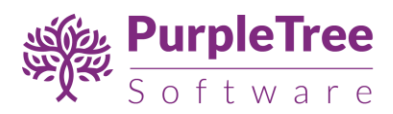

### USER GUIDE

### IN-STOCK NOTIFICATION

Using this extension, a user can set automatic reminders when a product becomes in-stock.

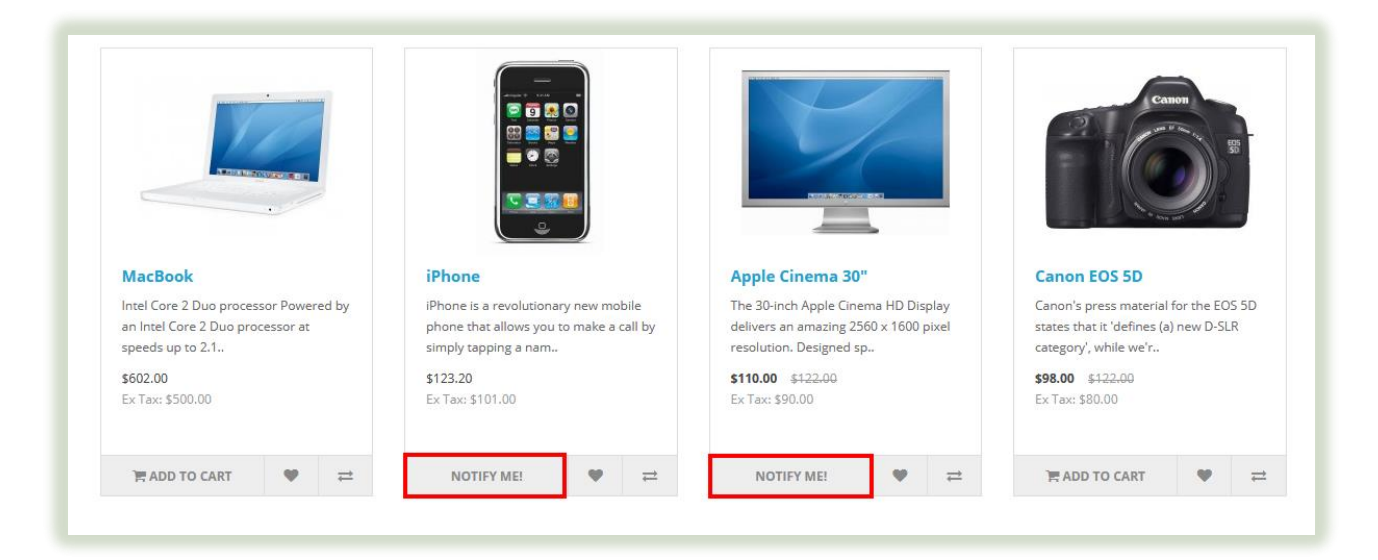

Image: For logged-in users

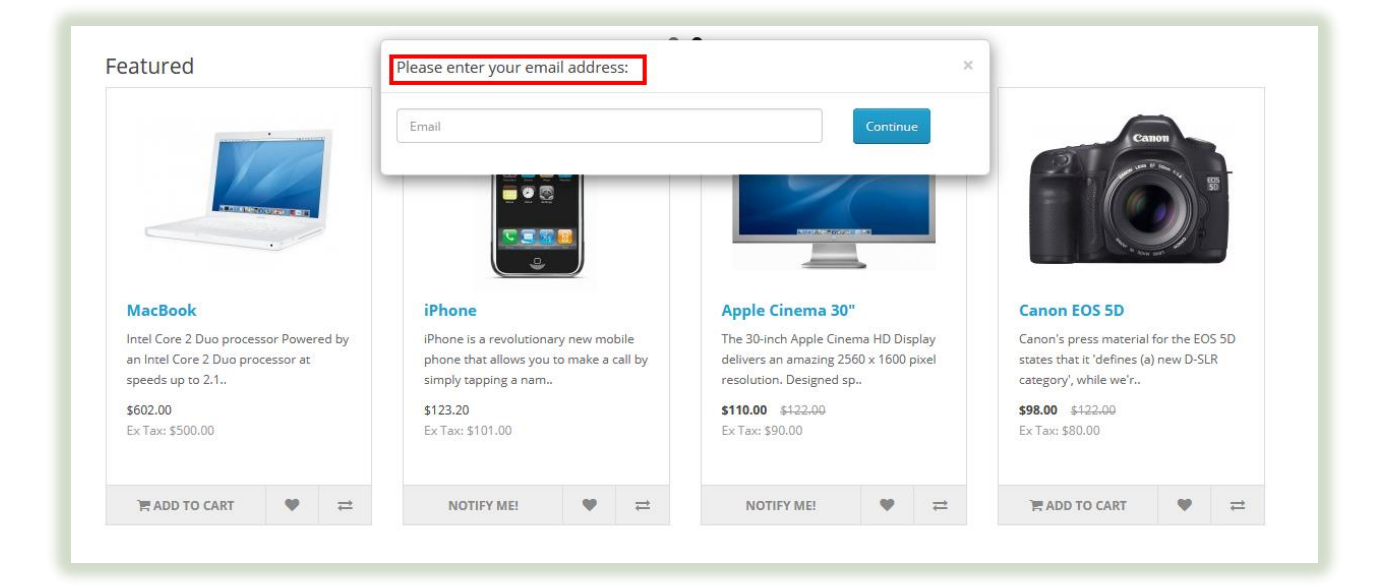

Image: for guest users

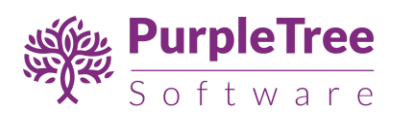

## **1** INSTALLATION

Before installation, make sure the OpenCart Extension Installer is correctly configured, especially for the FTP settings, including the FTP Root. See <a href="http://docs.opencart.com/extension/installer">http://docs.opencart.com/extension/installer</a> for more details.

1. Go to "Extensions" -> "Extension Installer".

| John Doe<br>Administrator | Extension Ins        |                  |
|---------------------------|----------------------|------------------|
| 🚯 Dashboard               | 🔥 Upload your extens | ions             |
| Scatalog >                |                      |                  |
| 🖬 Extensions 🗸 🗸          | * Upload File 😢      | ± Upload Ø Clear |
| » Extension Installer     | Progress             |                  |
| » Extensions              | 11081033             |                  |
| » Modifications           | Files that will be   |                  |
| » Analytics               |                      |                  |
| » Captcha                 |                      |                  |
| » Dashboard               |                      |                  |
| » Feeds                   |                      |                  |
| » Anti-Fraud              |                      |                  |
| » Modules                 |                      | Control          |
|                           |                      |                  |

- 2. Click on upload and choose appropriate extension for your opencart version and upload the purpletree\_out\_of\_stock\_version-x.ocmod.zip.
- Go to "Extensions" -> "Modifications". You should see an entry for this "Purpletree Out Of Stock For Opencart<version>".

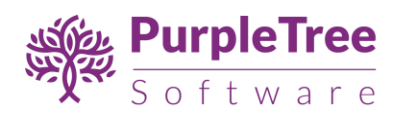

| Whe | enever you enable / disable or delete a modification you need to click | the refresh button to re | ebuild your modifi | cation cache! |            |       |
|-----|------------------------------------------------------------------------|--------------------------|--------------------|---------------|------------|-------|
|     | Modification List                                                      |                          |                    |               |            |       |
| Ge  | neral Log                                                              |                          |                    |               |            |       |
|     | Modification Name 🗸                                                    | Author                   | Version            | Status        | Date Added | Actio |
|     | Local copy OCMOD by iSenseLabs                                         | iSenseLabs               | 1.3                | Enabled       | 09/08/2017 | s •   |
|     | Purpletree Multivendor for OpenCart 2.x                                | Purpletree               | 2.x                | Enabled       | 19/08/2017 |       |
| 8   | Purpletree Out Of Stock For OpenCart 2.x                               | Purpletree               | 2.ж                | Enabled       | 25/08/2017 | × •   |
| 8   | Purpletree Social login for OpenCart 2.x                               | Purpletree               | 2.x                | Enabled       | 09/08/2017 | × •   |
|     | Upload Pdf for OpenCart 2.x                                            | Purpletree               | 2.x                | Enabled       | 16/08/2017 |       |

- 4. Click on the Refresh button, on top right of the page.
- 5. Go to "System -> Users -> User Groups > Edit Administrator".

| User Groups       | Home / User Groups                                                                                                    |   |
|-------------------|----------------------------------------------------------------------------------------------------|---|
| 🖋 Edit User Group |                                                                                                    |   |
| * User Group Name | Administrator                                                                                                    |   |
| Access Permission | ✓ extension/module/purpletree_amazon_ebay_connector         ✓ extension/module/purpletree_multivendor         ✓ extension/module/purpletree_out_of_stock         ✓ extension/module/purpletree_search_autocomplete         ✓ extension/module/sagepay_direct_cards         ✓ extension/module/sagepay_direct_cards         ✓ extension/module/sagepay_server_cards | • |
| Modify Permission | <ul> <li>extension/module/purpletree_amazon_ebay_connector</li> <li>extension/module/purpletree_multivendor</li> <li>extension/module/purpletree_ot_of_stock</li> <li>extension/module/purpletree_search_autocomplete</li> <li>extension/module/sagepay_direct_cards</li> <li>extension/module/sagepay_server_cards</li> </ul>                                     | • |
|                   | Select All / Unselect All                                                                                                    |   |

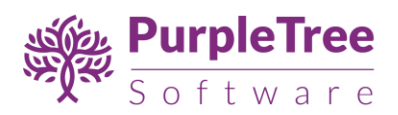

- 6. Set access permission to "extension/module/purpletree\_out\_of\_stock".
- Now go to "Extensions->extensions" (For opencart version 2.3.x or earlier) or "Extensions->modules" (For versions older than 2.3.x) select modules, search for "Purpletree Out Of Stock" and click on button 1(green) to install module then button 2(blue) for editing status.

| Purpletree Abandoned Cart                     | <ul> <li>•</li> </ul> |
|-----------------------------------------------|-----------------------|
| Purpletree Amazon Ebay Connector              | <ul> <li>•</li> </ul> |
| Purpletree Multivendor Settings               | 1 🔪 🔽 🖸               |
| Purpletree Out Of Stock                       |                       |
| Purpletree Search Autocomplete and Suggestion | 2 🖌 🔽                 |
| Sagepay Direct Card Management                | <ul> <li>•</li> </ul> |
| Sagepay Server Card Management                | <b>/ %</b>            |
| Slideshow                                     | • •                   |

8. Click on "Get License" button. Enter License Key –This key is provided when you purchase the extension.

| Ē  | opencart                  |   |                        |                                                         | 3 | * | ٥ | Logout 🕞 |
|----|---------------------------|---|------------------------|---------------------------------------------------------|---|---|---|----------|
|    | John Doe<br>Administrator |   | Purpletree O           | ut Of Stock Home / Extensions / Purpletree Out Of Stock |   |   |   |          |
| æ  |                           |   | 🖋 Edit Purpletree Purp | pletree Out Of Stock Module                             |   |   |   |          |
| ۲  |                           | > |                        |                                                         |   |   |   |          |
| ń. | Extensions                | ~ | Status                 | Enabled                                                 |   |   |   | •        |
| »  |                           |   |                        | Change License Key                                      |   |   |   |          |
|    | » Extensions              |   |                        | Change License Key                                      |   |   |   |          |
| »  | Modifications             |   | Notify Customer        | ⊖Yes ●No                                                |   |   |   |          |
| »  |                           |   |                        |                                                         |   |   |   |          |
| Ģ  |                           | > | * Email Subject        | Here is your product.                                   |   |   |   |          |
| F  |                           | > | * Email Body           |                                                         |   |   |   |          |
| 2  | Customers                 | > |                        | Dear customer product is now available. Click to buil   |   |   |   |          |

9. Enter your valid license key in the license key box > Click to Ok button > Click to blue color save button. Now your extension license will be activated.

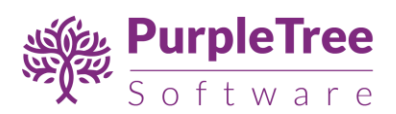

|    | opencart                  |   |                            |                                                         | * | * | ٥ | Logout 🕞 |
|----|---------------------------|---|----------------------------|---------------------------------------------------------|---|---|---|----------|
|    | John Doe<br>Administrator |   | Purpletree Ou              | It Of Stock Home / Extensions / Purpletree Out Of Stock |   |   |   |          |
| 66 |                           |   | Edit Purpletree Purpletree | etre ×                                                  |   |   |   |          |
| •  |                           |   |                            | Enter License Key                                       |   |   |   |          |
| ń. |                           |   | Status                     |                                                         |   |   |   | -        |
| ₽  |                           |   |                            | Dont Have License Key                                   |   |   |   |          |
| 'n |                           |   |                            |                                                         |   |   |   |          |
| *  |                           |   | Notify Customer            | Yes         ● No         Enter license key              |   |   |   |          |
| ~  |                           |   |                            | •                                                       |   |   |   |          |
| ٠  |                           |   | * Email Subject            | Here is your product.                                   |   |   |   |          |
| Ø  | Purpletree Blog           | > | * Email Body               |                                                         |   |   |   |          |

### Or

Go to Admin >Extension > Purpletree out of Stock > Edit Module > Click on "Don't Have License key" button. Enter your Order ID which was generated when you placed an order for our extension and "Email ID". Click on Submit Button and your license key will be filled on License key field.

| •      | opencart                  | E                                                                   | * | ٩ | Logout 🕩 |
|--------|---------------------------|---------------------------------------------------------------------|---|---|----------|
|        | John Doe<br>Administrator | Purpletree Out Of Stock Home / Extensions / Purpletree Out Of Stock |   |   | 8        |
| 🚯 Das  |                           | Egt Burpletree Purpletree                                           |   |   |          |
| 🔊 Cat  |                           | > Enter License Key                                                 |   |   |          |
| 🔥 Exte | ensions                   | V Status I Status                                                   |   |   | -        |
| » Ex   | tension Installer         | Dont Have License Key                                               |   |   |          |
| » Ex   |                           | Order ID                                                            |   |   |          |
| » I    | Nodifications             |                                                                     |   |   |          |
| » Ev   |                           |                                                                     |   |   |          |
| 🖵 Des  | sign                      | *Email Subject                                                      |   |   |          |
| 🐂 Sale |                           |                                                                     |   |   |          |
| 💄 Cus  |                           | Dear customer, product_is now available. Click to buy!              |   |   |          |
|        |                           |                                                                     |   |   |          |

10. Enable the module status.

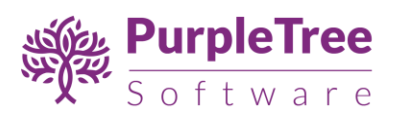

| Ē            | opencart                  |                                                                     | • | * | ٥ | Logout 🕞 |
|--------------|---------------------------|---------------------------------------------------------------------|---|---|---|----------|
|              | John Doe<br>Administrator | Purpletree Out Of Stock Home / Extensions / Purpletree Out Of Stock |   |   |   |          |
| <b>e</b> 20  |                           |                                                                     |   |   |   |          |
| -            |                           |                                                                     |   |   |   | _        |
| ÷.           | Extensions                | Status Enabled                                                      |   |   |   | •        |
| 3            |                           |                                                                     |   |   |   |          |
| ;            |                           | GetLicense                                                          |   |   |   |          |
|              | » Modifications           | Notify Customer Ves  No                                             |   |   |   |          |
| ;            |                           |                                                                     |   |   |   |          |
| ₽            |                           | * Email Subject Here is your product.                               |   |   |   |          |
| H            |                           |                                                                     |   |   |   |          |
| 2            |                           | >> Dear customer, product is now available. Click to buy!           |   |   |   |          |
| 4            |                           |                                                                     |   |   |   |          |
| ۰            |                           |                                                                     |   |   |   |          |
| ø            |                           |                                                                     |   |   |   |          |
| 2            |                           |                                                                     |   |   |   |          |
| •            |                           |                                                                     |   |   |   |          |
| Ø            |                           |                                                                     |   |   |   |          |
| <u>Latal</u> |                           | · ·                                                                 |   |   |   |          |
|              | Orders Completed 679      | Use '_product_' as it is, for product name.                         |   |   |   |          |

11. You can change the email subject and email body part but please make sure not to change the '\_product\_'(it's used as a variable for product name). Do use it in your customized email format.

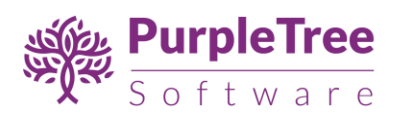

### 2 USAGE INSTRUCTIONS

1. After enabling the module status, 'Add to Cart' button gets changed to "notify me" for products with 0 quantity.

|                                                                                                    |                                                                                                    | TOWNSTOLEUM                                                                                                    |                                                                                                    |
|----------------------------------------------------------------------------------------------------|----------------------------------------------------------------------------------------------------|----------------------------------------------------------------------------------------------------|----------------------------------------------------------------------------------------------------|
| HP LP3065<br>Stop your co-workers in their tracks<br>with the stunning new 30-inch diagonal<br>HP LP3065 Flat Panel<br>\$100.00 | iPod Classic<br>More room to move. With 80GB or<br>160GB of storage and up to 40 hours<br>of battery I<br>\$100.00 | MacBook<br>Intel Core 2 Duo processor Powered by<br>an Intel Core 2 Duo processor at<br>speeds up to 2.1<br>\$500.00 | MacBook Pro<br>Latest Intel mobile architecture<br>Powered by the most advanced mobile<br>processors<br>\$2,000.00 |
| 2-3 DAYS ♥ ≓                                                                                                    |                                                                                                    |                                                                                                    | RADD TO CART                                                                                                    |

2. After enabling the module status and setting the 'notify customer' option to 'yes', buttons of 'Add to Cart' of products with quantity zero (out of stock) will be changed to 'Notify Me!'.

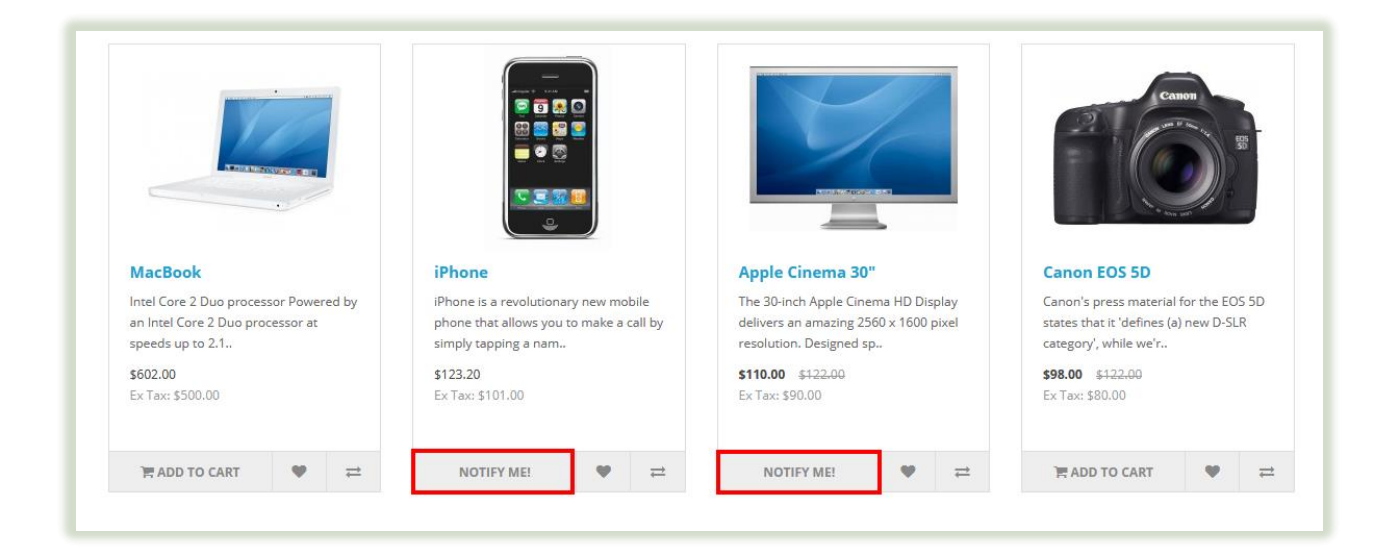

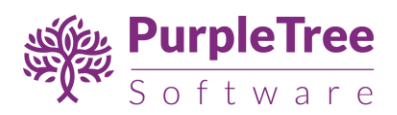

- 3. When 'Notify Me!' button is enable and customers wants notification about product availability, a notification mail will be sent automatically to the customer when the desired product is available.
- 4. To send email we'll take customer's email (if not logged in). For logged in customers, we already have their email address.

|                                                                           | Email                                                                                                   | Continue                                                                                                | Canon                                                                                                   |
|---------------------------------------------------------------------------|----------------------------------------------------------------------------------------------------|----------------------------------------------------------------------------------------------------|----------------------------------------------------------------------------------------------------|
| -                                                                         |                                                                                                    |                                                                                                    |                                                                                                    |
| MacBook                                                                   | iPhone                                                                                                  | Apple Cinema 30"                                                                                        | Canon EOS 5D                                                                                            |
| Intel Core 2 Duo processor Powered by<br>an Intel Core 2 Duo processor at | iPhone is a revolutionary new mobile<br>phone that allows you to make a call by<br>simply tapping a nam | The 30-inch Apple Cinema HD Display<br>delivers an amazing 2560 x 1600 pixel<br>resolution. Designed sp | Canon's press material for the EOS 5D<br>states that it 'defines (a) new D-SLR<br>category', while we'r |
| speeds up to 2.1                                                          | #122.20                                                                                                 | \$110.00 \$122.00                                                                                       | <b>\$98.00</b> \$122.00<br>Ex Tax: \$80.00                                                              |
| speeds up to 2.1<br>\$602.00<br>Ex Tax: \$500.00                          | 5123.20<br>Ex Tax: \$101.00                                                                             | Ex Tax: \$90.00                                                                                         |                                                                                                    |

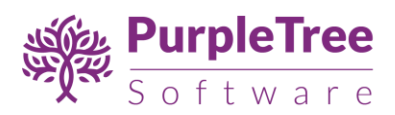

# **3** SUPPORT

Please raise a ticket from <u>https://www.support.purpletreesoftware.com</u> with following information:

- 1. Order Id
- 2. Domain name
- 3. FTP login information (complete information using which one can login)
- 4. Opencart Admin login information (full access using which installation etc can be done)